## Computing

## Wie kann ich mir in Windows alle installierten Schriftarten anzeigen lassen?

- Klicken Sie auf den Windows-**Start**-Button.
- Geben Sie **Schriftarten** ein und klicken Sie den entsprechenden Menü-Punkt an.
- Es öffnet sich ein Fenster mit allen installierten **Schriften** bzw. **Fonts**.
- Wenn Sie weitere Informationen über eine bestimmte Schriftart wünschen, führen Sie einen Doppelklick auf diese Schriftart aus (die Schriftart wird Ihnen in verschiedenen Schriftgrößen dargestellt und es wird Ihnen u.a. die Version der Schriftart angezeigt).

Eindeutige ID: #1584 Verfasser: Christian Steiner Letzte Änderung: 2017-05-10 12:37